# H5P interaktyvaus turinio vadovas

### Contents

| Veik  | iklos H5P įtraukimas į katalogą       |   |
|-------|---------------------------------------|---|
| Paka  | artotinis H5P turinio panaudojimas    |   |
| Turi  | rinio H5P įterpimas kitame puslapyje  |   |
| Inter | eraktyvaus turinio tipų kūrimas       | 5 |
| Co    | Course presentation kūrimas           | 5 |
| Sk    | Skaidrių puslapių redagavimas         |   |
| Pa    | Papildomos parinktys                  |   |
| In    | nteraktyvaus vaizdo įrašo kūrimas     |   |
| 1.    | Vaizdo įrašo įkėlimas                 |   |
| 3.    | 8. Apibendrintos užduoties įtraukimas |   |
| Ba    | Bookmarks (liet. Žyma) įtraukimas     |   |
| Pa    | Papildomos parinktys                  |   |
| Kail  | i kurių veiklų kūrimas                |   |
| 1.    | . Pažymėkite žodžius                  |   |
| 2.    | 2. Įrašykite tinkamas galūnes/žodžius |   |
| 3.    | 3. Taip/ne (True/falshe               |   |
| 4.    | Nutempkite žodžius (Drag the Words)   |   |
| Išsaı | augojimas ir paskelbimas              |   |

### Veiklos H5P įtraukimas į katalogą

- 1. Eikite į administravimo aplinką
- 2. Spustelėkite nuorodą H5P Content, kurią rasite kairrėje esančio meniu stulpelyje.

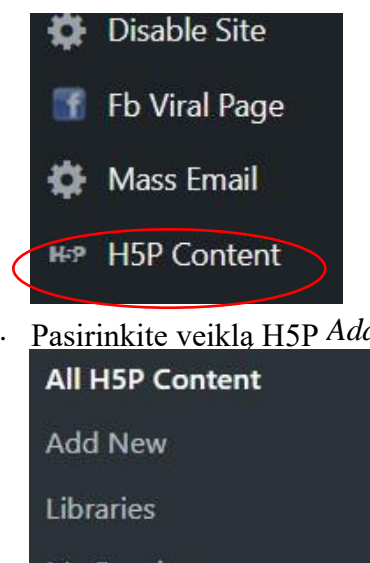

3. Pasirinkite veikla H5P Add New

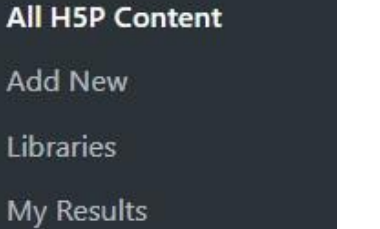

4. Išskleidus H5P bus pateiktas visų galimų interaktyvaus turinio tipų sąrašas. Vieni jų jau gali būti įdiegti, kitus gali reikėti įdiegti. Norėdami gauti išsamesnės informacijos apie turinio tipą, spauskite mygtuką Get (liet. Gauti).

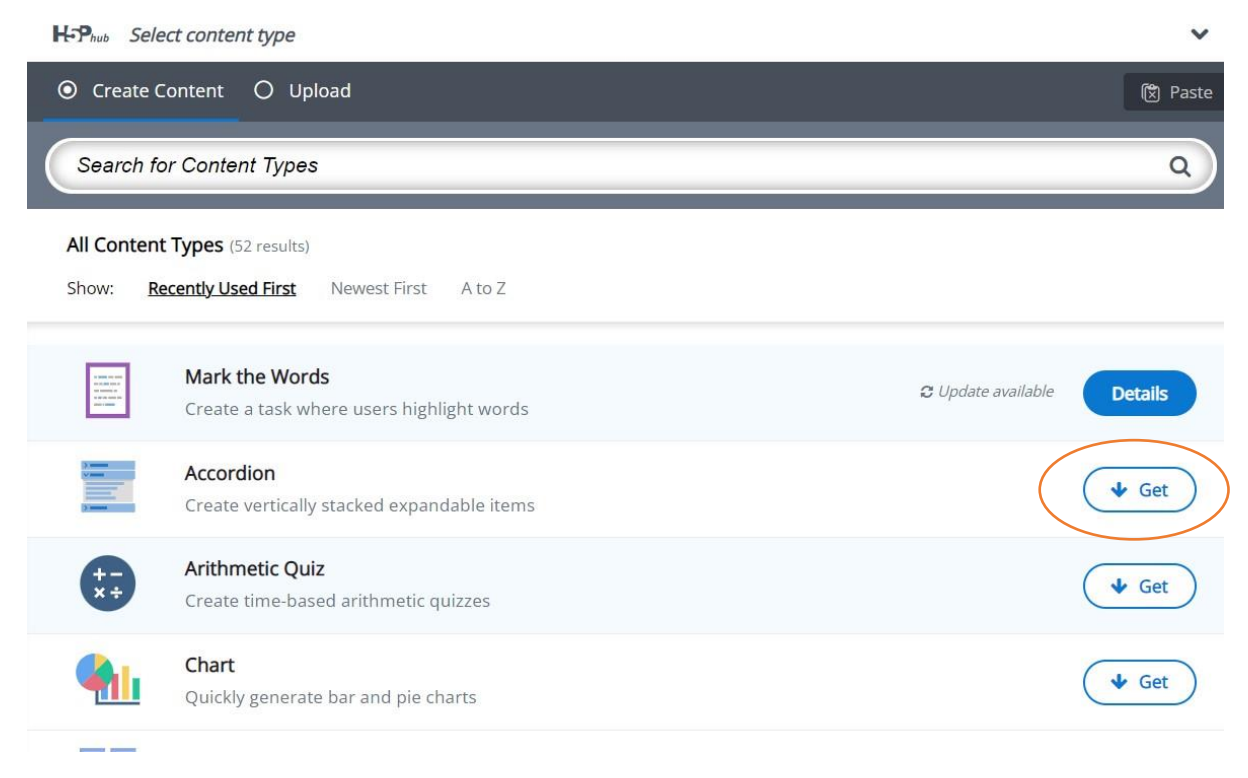

5. Turinio tipo informacijos puslapyje (*Content Demo*) galite perskaityti išsamią informaciją apie kiekvieną turinio tipą, peržiūrėti iliustracinius paveikslėlius bei naudojimo pavyzdžius. Norėdami įdiegti pasirinktą turinio tipą, spustelėkite *Install* (liet. *Idiegti*). Idiegus pasirinktą turinio tipą, jį galima naudoti.

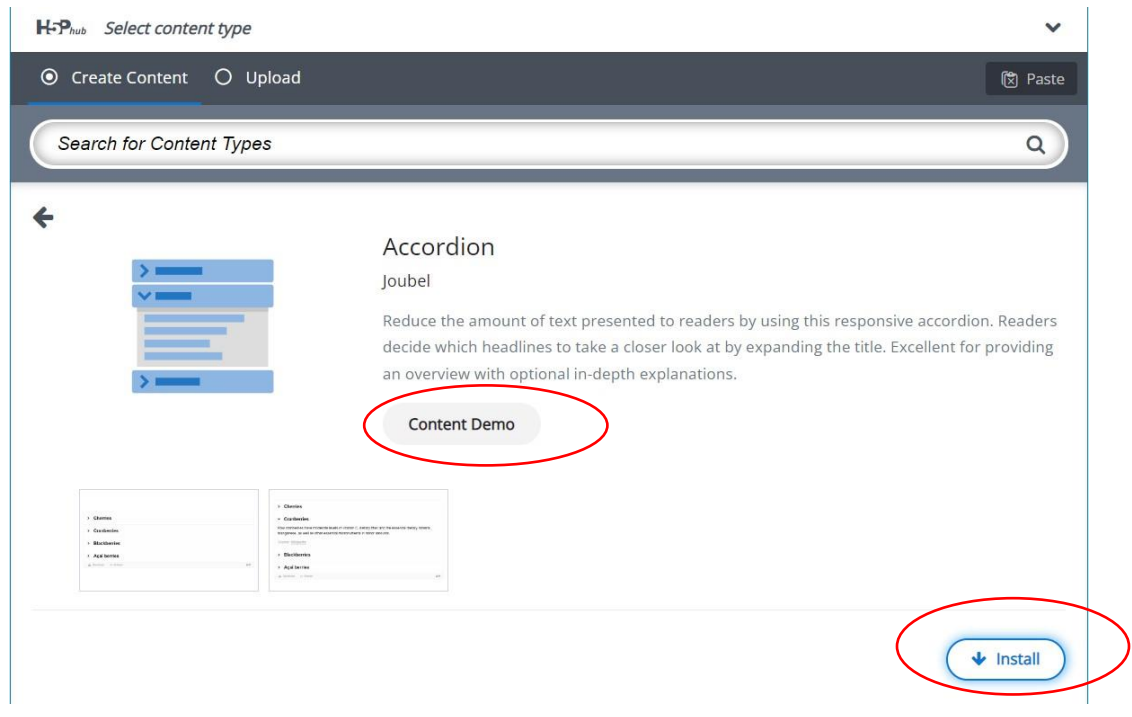

6. Norėdami kurti pasirinktą turinio tipą, spustelėkite ant pasirinkto elemento. Po mygtuko paspaudimo atsidarys pasirinkto turinio redaktorius, kuriame galėsite pradėti kurti pasirinktą turinį.

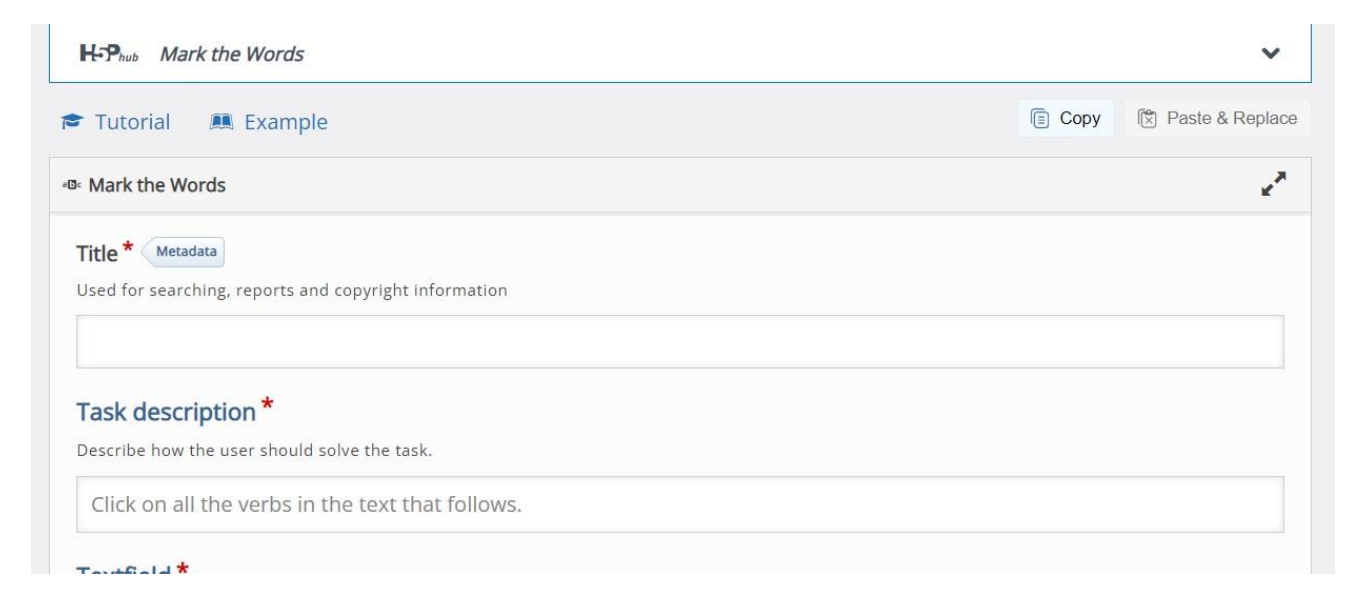

Sukurkite visus aprašymus, kurie padėtų mokiniams tiksliau atlikti užduotį.

7. Naudojant H5P redaktorių, galima įkelti jau sukurtą H5P turinį. Tam tikslui viršuje pažymėkite *Upload* (liet. *Jkelti*). Pažymėjus, galėsite įkelti .*h5p* failą.

| te Content 💿 Upload |               | 🕅 Pa |
|---------------------|---------------|------|
|                     |               |      |
| an H5P file.        |               |      |
| e chosen            | Upload a file |      |

8. Baikite kurti pasirinktą H5P turinį.

Pakartotinis H5P turinio panaudojimas

Turinio H5P įterpimas kitame puslapyje

Sukurtą H5P turinį galite įterpti (ang. *Embed*) į bet kurį kitą H5P palaikančio turinio puslapį ar VMA. Norint sukurtą H5P įterpti kitame turinyje, po H5P inetraktyviu turiniu reikia spustelėti *Embed*, nukopijuoti kodą ir jį įklijuoti norimame puslapyje hml formatu.

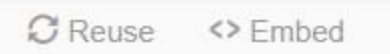

Arba galima turinį parsisiųsti, tam spaudžiame *Reuse* ir išsisaugoję turinį įkeliame norimoje aplinkoje.

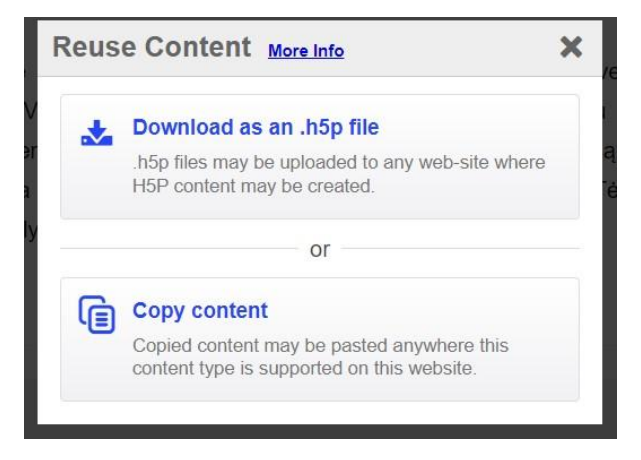

Interaktyvaus turinio tipų kūrimas

1. Pristatymas (anl. Course presentation)

*Course presentation* (liet. *Pristatymas*) turinio tipas leidžia sukurti pateiktimis (arba skaidrėmis) pagrįstą mokymosi medžiagos pristatymą, naudojant tokius elementus kaip tekstą, pavadinimus, nuorodas, paveikslėlius, garso ir vaizdo įrašus. Taip pat į pristatymą galima įterpti įvairius klausimų tipus.

#### Kada naudoti Course presentation?

Šis turinio tipas suteikia galimybę rašyti ir pateikti kurso medžiagą tiesiai naršyklėje. *Course presentation* turinys yra skaidrės, kuriose galima pridėti įvairių daugialypės terpės ir interaktyvių elementų besimokančiojo sudominimui. *Course presentation* turinio tipas yra naudojamas, kai norima pateikti mokymosi turinį struktūrizuotu ir interaktyviu formatu. Besimokantieji gali pereiti per pateiktis, susipažindami su mokymosi medžiaga kartu atlikdami įvairias užduotis/atsakydami į klausimus ar peržiūrėdami vaizdo įrašus. *Course presentation* galima išbandyti kaip pristatymo alternatyvą mokymosi turiniui pateikti, pvz.: vietoj *Powerpoint* pristatymo, PDF ar kito tekstinio formato. *Course presentation* yra labai lankstūs, nes juos paprasta kurti, publikuoti ir redaguoti.

Course presentation kūrimas

- 1. Kurse įtraukite naują H5P turinio veiklą.
- 2. H5P turinio tipų sąraše pasirinkite *Course presentation* (liet. *Pristatymas*).

| Redaktorius | H-P <sub>hub</sub> Course Presentation                                              | ~       |
|-------------|-------------------------------------------------------------------------------------|---------|
|             | Create Content     O Upload                                                         | 🕲 Paste |
|             | Search for Content Types                                                            | ٩       |
|             | All Content Types (44 results) Show: <u>Recently Used First</u> Newest First A to Z |         |
|             | Quiz (Question Set)<br>Create a sequence of various question types                  | Details |
|             | Course Presentation<br>Create a presentation with interactive slides                | Details |
|             | Accordion<br>Create vertically stacked expandable items                             | Details |
|             | Arithmetic Quiz<br>Create time-based arithmetic quizzes                             | Details |

3. Po pasirikimo yra atveriamas *Course presentation* turinio tipo redaktorius, kurio viršuje pateikiamas interaktyvių elementų įrankiai, apačioje – skaidrių langų redagavimo įrankiai.

| 🗐 Slides 👻 | T % | b- 🖽 | Ŷ     | 40 | 100 | 8 <b>Ξ</b> | í | "/× [ | ≣ : |   | $\triangleright$ |
|------------|-----|------|-------|----|-----|------------|---|-------|-----|---|------------------|
|            |     |      |       |    |     |            |   |       |     |   |                  |
|            |     |      |       |    |     |            |   |       |     |   |                  |
|            |     |      |       |    |     |            |   |       |     |   |                  |
|            |     |      |       |    |     |            |   |       |     |   |                  |
|            |     |      |       |    |     |            |   |       |     |   |                  |
|            |     |      |       |    |     |            |   |       |     |   |                  |
|            |     |      |       |    |     |            |   |       |     |   |                  |
|            |     |      |       |    |     |            |   |       |     |   |                  |
|            |     |      |       |    |     |            |   |       |     |   |                  |
|            |     |      |       |    | 1   |            |   |       |     |   |                  |
| (ii) ,     |     | 2    | 1 / 1 |    |     | Ľ          | G | C     | Dg  | Ľ |                  |

4. *Title* lauke įrašykite pristatymo pavadinimą, kuris bus matomas aplinkoje kaip H5P veiklos pavadinimas ir matomas kurso pagrindiniame puslapyje besimokantiesiems.

| Course Presentation         |               |            |          |     |     |   |       |     |  |   | 27 |
|-----------------------------|---------------|------------|----------|-----|-----|---|-------|-----|--|---|----|
| Title * Metadata            |               |            |          |     |     |   |       |     |  |   |    |
| Used for searching, reports | and copyright | informatio | on       |     |     |   |       |     |  |   |    |
|                             |               |            |          |     |     |   |       |     |  |   |    |
| ☐ Slides ▼                  | Т             | 00         | <u>ل</u> | € ● | -0- | • | )<br> | */x |  | : |    |
|                             |               |            |          |     |     |   |       |     |  |   |    |
|                             |               |            |          |     |     |   |       |     |  |   |    |

- 5. Skaidrių pavadinimai gali būti naudojami naršymui tarp skaidrių. Paspauskite redaktoriaus apačioje mygtuką , kad atidarytumėte skaidrių meniu.
- 6. Norėdami pridėti skaidrės pavadinimą, paspauskite pieštuko piktogramą ir redaguokite.

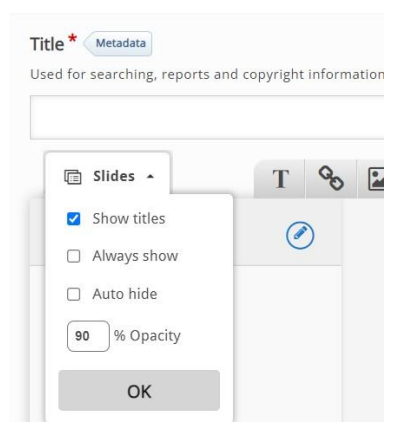

#### 7. Įrašykite pasirinktą pavadinimą. Tuomet vaizdas bus:

| and copyright | t inform     | ation                |
|---------------|--------------|----------------------|
| Т             | 00           |                      |
|               |              |                      |
|               | and copyrigh | and copyright inform |

8. Norėdami į skaidrę įtraukti turinį, naudokite įrankių juostą, esančią viršuje:

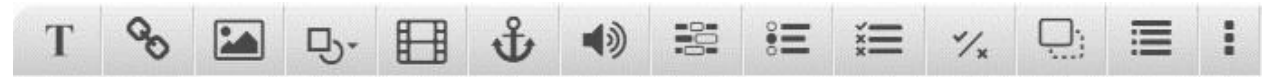

#### Pagrindiniai turinio kūrimo įrankiai:

- Т
- teksto įterpimas

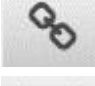

- nuorodos įterpimas

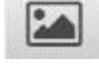

- paveikslėlio įterpimas

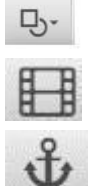

1)

- figūros įterpimas.
- vaizdo įrašo įterpimas
- žymimos vietos pereiti į kitą skaidrę įterpimas (ang. Go to Slide)
- garso įrašo įterpimas

| Title *       |            |   |                 |   |             |   |
|---------------|------------|---|-----------------|---|-------------|---|
| License *     |            |   | License Version |   |             |   |
| Undisclosed   |            | ~ |                 |   | ,           | ~ |
| Years (from)  | Years (to) |   | Source          |   |             |   |
|               |            |   | https://        |   |             |   |
| Author's name |            |   | Author's role * |   |             |   |
| Zina Kuncienė |            |   | Author          | ~ | Save author |   |

10. Skaidrės foną koreguojame apačioje esančiais mygtukais. Galime pasirinkti norimą foną arba įterpti paveikslėlį.

| C+ | Ē. | гÅ |  | EX. |
|----|----|----|--|-----|
|    | 4  |    |  |     |

 Paspaudę T mygtuką įrankių juostoje pateksite į teksto redagavimo ir įtraukimo langą, kuriame galite pridėti norimą tekstą ir jį redaguoti naudojant teksto redaktoriaus įrankius.
 Text \* Metadata

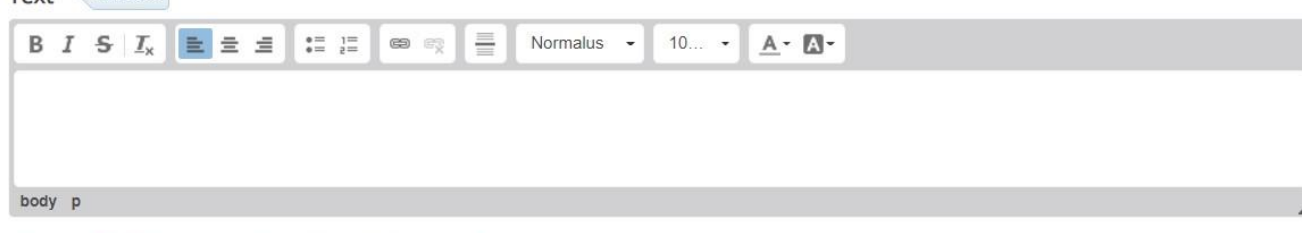

The text field is required and must have a value.

Comments

- 12. Kitus laukus užpildykite pasirinktinai ir spauskite Done.
- 13. Įterpto teksto elementą taip pat galite valdyti, naudodami virš teksto elemento, esančius įrankius galite keisti vietą, dydį, kopijuoti, šalinti

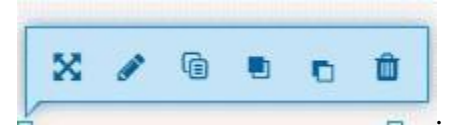

Skaidrių puslapių redagavimas

14. Norėdami pridėti dar vieną skaidrę, paspauskite apatiniame dešiniajame redaktoriaus kampe esantį mygtuką *Add new slide*:

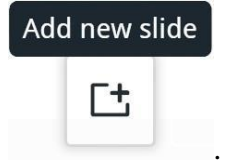

| Delete slide |
|--------------|
| Ľ            |

Norėdami pašalinti –

Papildomos parinktys

27. Parengus pristatymą, galima valdyti pristatymo kitas parametrus išskleidus *Behaviour settings* ir perrašyti matomą numatytą pristatymo tekstą, atliekant teksto vertimus parinktyje *Text overrides and translations*.

• Behaviour settings.

Text overrides and translations

28. Išskleidus Behaviour settings galima:

• Activate Active Surface Mode – pažymėjus, besimokančiajam bus paslėpta eigos/naršymo juosta. Matoma tik skaidrių turinio sritis, norint pereiti tarp skaidrių reikia naudoti "Go to

Slide" - Ŭ

- Hide Summary Slide pažymėjus yra paslepiama Summary (liet. Santrauka) skaidrė.
- Override "Show Solution" button galima valdyti "Show Solution" (liet. Rodyti sprendimą) mygtuko rodymą: rodoma kiekvienam klausimui atskirai (numatyta), rodoma visiems klausimams (Enabled (liet. Ijungta)), ar išjungta visiems klausimams (Disabled (liet. Išjungta))
- Override "*Retry*" button galima valdyti mygtuko *Retry* (liet. Kartoti) mygtuko rodymą: rodomas kiekvienam klausimui atskirai (numatyta), rodoma visiems klausimams

(Enabled (liet. Ijungta)), ar išjungta visiems klausimams (Disabled (liet. Išjungta)).

- *Show "Show solution" button in the summary slide* jei pažymėta, besimokantysis galės paržiūrėti visų klausimų atsakymus paskutinėje *Summary* (santraukos) skaidrėje.
- Show "Retry" button in the summary slide jei pažymėta, besimokantysis, pasiekęs Summary (santraukos) skaidę, galės pakartoti atsakyti į visus klausimus. Pastaba: atnaujinę puslapį, besimokantieji gali bandyti dar kartą atlikti net, jei šis mygtukas nerodomas.
- *Enable print button* jei pažymėta, besimokantysis matys mygtuką, kurį spustelėjus galės matyti spausdinimo rodinį ir jį spausdinti.

| ▼ Behaviour settings.                                                                                                    |
|----------------------------------------------------------------------------------------------------|
| Activate Active Surface Mode Removes navigation controls for the end user. Use Go To Slide to navigate.                                                                                                    |
| Hide Summary Slide                                                                                                    |
| Hides the summary slide.                                                                                                    |
| Override "Show Solution" button                                                                                                    |
| This option determines if the "Show Solution" button will be configured for each question individually (default) shown for all questions (Enabled) or disabled for all questions (Disabled)                 |
| - ° •                                                                                                    |
| Override "Retry" button                                                                                                    |
| This option determines if the "Retry" button will be configured for each question individually (default) shown for all questions (Enabled) or disabled for all questions (Disabled)                         |
| - *                                                                                                    |
| Show "Show solution" button in the summary slide                                                                                                    |
| If enabled, the learner will be able to show the solutions for all question when they reach the summary slide                                                                                               |
| ✓ Show "Retry" button in the summary slide                                                                                                    |
| If enabled, the learner will be able to retry all questions when they reach the summary slide. Be advised that by refreshing the page the learners will be able to retry even if this button isn't showing. |
| Enable print button                                                                                                    |
| Enables the print button.                                                                                                    |
|                                                                                                    |

29. Išskleidus parinktį *Sociol Settings*, galite pažymėti, jog būtų rodoma *Dalintis* piktogramos socialiniuose tinkluose:

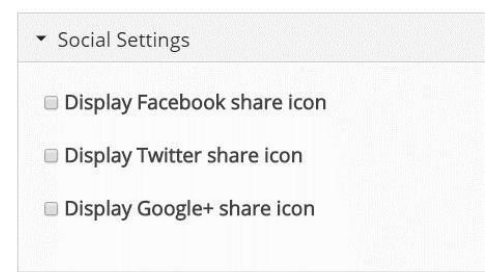

30. Parinktyje *Text overrides and translations* galite atlikti vertimus ar numatyto teksto perrašyma.

| Slide                           |   |  |
|---------------------------------|---|--|
| Translation for "Slide" *       |   |  |
| Slide                           |   |  |
| Translation for "Score" *       |   |  |
| Score                           |   |  |
| Translation for "Your Score" *  |   |  |
| Your Score                      |   |  |
| Translation for "Max Score" *   |   |  |
| Max Score                       |   |  |
| Translation for "Total" *       |   |  |
| Total                           |   |  |
| Translation for "Total Score" * |   |  |
| Total Score                     |   |  |
| Title for show solutions button | • |  |
| Show solutions                  |   |  |
| Text for the retry button       |   |  |
| Retry                           |   |  |
| Text for the export text button | • |  |

2. Interaktyvus vaizdo įrašas (ang. Interactive Video)

H5P interaktyvaus vaizdo įrašo turinio tipas leidžia įtraukti į vaizdo įrašų interaktyvių elementų: kaip paveikslėlių, URL, papildomo teksto, įvairių klausimų. Kada

naudoti interaktyvų vaizdo įrašą?

Šį H5P turinio tipą puikiai galima pritaikyti tuomet, kai jau turite vaizdo įrašą ir jį norite praturtinti interaktyviais elementais. Siekiant diferencijuoti mokymosi procesą, galite pridėti papildomos išsamios informacijos, pvz.: pateikti paveikslėlių, lentelių, teksto ir nuorodų ir pan., su kuria besimokantieji gali sąveikauti peržiūrėdami vaizdo įrašą. Taip pat galite įtraukti užduočių ir įvairaus tipo klausimų, kuriuos besimokantieji gali bet kuriuo metu atlikti. Vaizdo įrašą galite praturtinti įtraukdami tokius klausimo tipus kaip vieno ar kelių pasirinkimų (ang. *Single Choice, Multichoice*), vilkti ir palikti (ang. *Drag&Drop*), santraukos (ang. *Summary*) ir kt.

Interaktyvaus vaizdo įrašo kūrimas

- 1. Kurse įtraukite naują H5P turinio veiklą.
- 2. H5P turinio tipų sąraše pasirinkite Interactive Video (liet. Interaktyvus vaizdo įrašas)

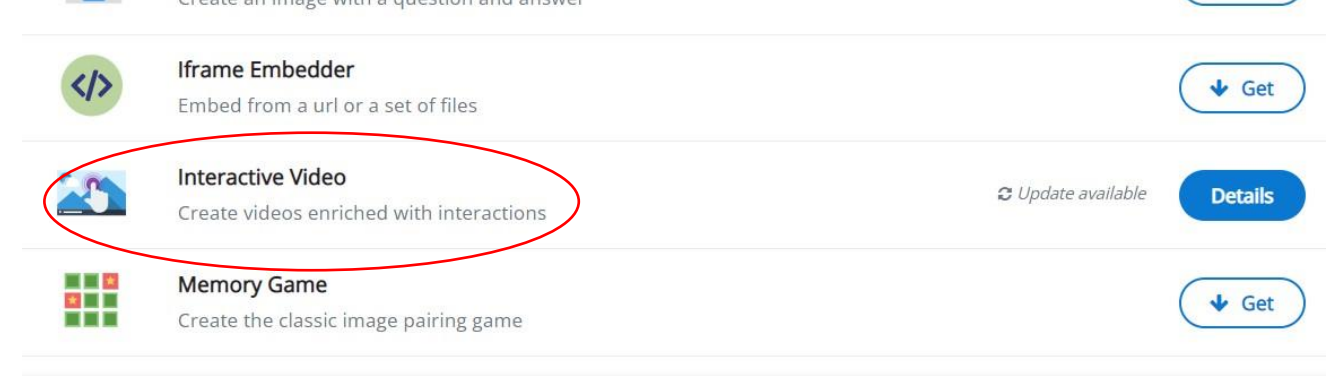

- 3. Atveriamas interaktyvaus vaizdo įrašo redaktorius, kurį sudaro trys pagrindiniai skirtukai:
  - 1. Vaizdo įrašo įkėlimas
  - 2. Interaktyvių elementų įtraukimas
  - 3. Apibendrintos užduoties įtraukimas

| Step 1<br>Upload/embed video                  | Add interactions                                                                                     | Summary task                                                                                                |
|-----------------------------------------------|----------------------------------------------------------------------------------------------------|----------------------------------------------------------------------------------------------------|
| Add a video *                                 |                                                                                                    |                                                                                                    |
| Click below to add a video you wish to u      | se in your interactive video. You can add a video<br>ities. To ensure maximum support in browsers at | link or upload video files. It is possible to add several<br>t least add a version in webm and mp4 formats. |
| terbiolib of the flaco filter affecteric quar |                                                                                                    | . 이 동안에 가지 않는 것이 같은 것이 있는 것은 것은 것은 것이 같은 것이 있는 것이 같은 것이 같은 것이 같은 것이 같은 것이 같은 것이 같이 있다. 것이 같은 것이 같은 것이 있다.   |
| []                                            |                                                                                                    |                                                                                                    |

4. *Title* lauke įrašykite interaktyvaus vaizdo įrašo pavadinimą, kuris bus matomas aplinkoje kaip H5P veiklos pavadinimas besimokantiesiems.

#### Vaizdo įrašo įkėlimas

5. Paspauskite + mygtuk<sub>a</sub>

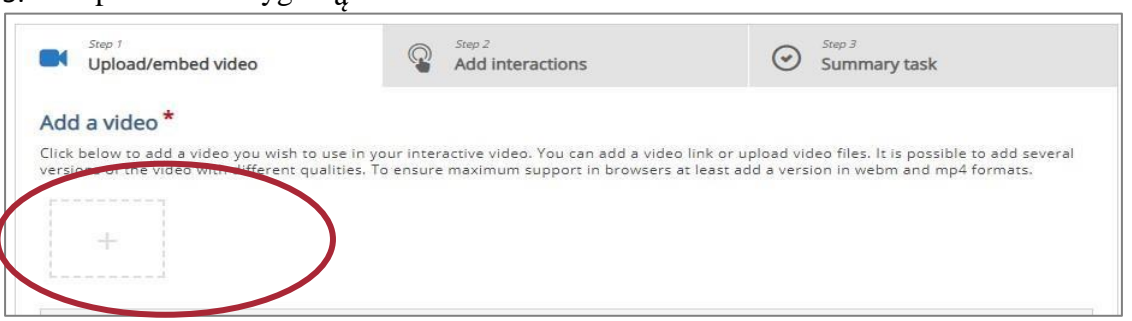

6. Vaizdo įrašą galite įkelti iš savo kompiuterio, spustelėjus *Upload video file* arba pateikti kaip nuorodą nukopijuotą iš Youtube kanalo.

|          | Enter video source URL or YouTube link                                                                                |
|----------|----------------------------------------------------------------------------------------------------|
| H!<br>Pr | P supports all external video sources formatted as mp4, webm or ogv, like Vimeo o, and has support for YouTube links. |
|          |                                                                                                    |

7. Įkėlę vaizdo įrašą ar pateikę vaizdo įrašo URL, galite pateikti autorių teisių informaciją paspaudę mygtuką *Edit copyright button* (liet. *Redaguoti autorių teises*).

| Upload/en                                                             | ibed video    | Add Interactions                       |   | Summary task                                                          |
|-----------------------------------------------------------------------|---------------|----------------------------------------|---|-----------------------------------------------------------------------|
| Add a video *                                                         |               | Pavadinimas                            | ^ |                                                                       |
|                                                                       |               | La Gioconda                            |   |                                                                       |
| Click below to add a video you v<br>versions of the video with differ |               | Autorius                               |   | o files. It is possible to add several<br>in in webm and mp4 formats. |
| 0                                                                     | Video qua     | Leonardo da Vinci                      |   | 75                                                                    |
| unknown                                                               | This label he | Metai                                  |   | or Mobile                                                             |
|                                                                       | Quality 1     | 1503 - 1517                            |   |                                                                       |
|                                                                       | -             | Šaltinis                               |   |                                                                       |
| +                                                                     |               | http://en.wikipedia.org/wiki/Mona_Lisa |   |                                                                       |
|                                                                       |               | Licencija *                            |   |                                                                       |
|                                                                       |               | Nepaskelbtas                           | ~ |                                                                       |
| 🗇 Edit copyright                                                      |               | Licencijos versija                     |   |                                                                       |

8. Paspauskite redaktoriaus viršuje esantį skirtuką *Step 2. Add interactions* (liet. *Itraukti interaktyvių elementų*).

L

9. Virš vaizdo įrašo pateikiama įrankių juostą, kuria naudojantis galima įterpti interaktyvius elementus:

|    | Pagrindiniai turinio kūrimo įrankiai:                                             |
|----|-----------------------------------------------------------------------------------|
| T  | - žymimo teksto įterpimas                                                         |
|    | - teksto įterpimas                                                                |
| 90 | - lentelės įterpimas                                                              |
|    | - nuorodos įterpimas                                                              |
|    | - paveikslėlio įterpimas                                                          |
| _  | klausimo tinas kai iš kelių nasirenkamų teiginių galima nasirinkti viena teisinga |

- klausimo tipas kai iš kelių pasirenkamų teiginių galima pasirinkti vieną teisingą (ang.

Statements)

- vieno pasirinkimo klausimo tipo rinkinys. Galima įterpti vieną arba kelis klausimus su vienu pasirinkimu iš kelių (ang. *Single Choise Set*)
- ×≡ \*⁄×

•=

ž

- kelių pasirinkimų klausimo tipas (ang. Multiple Choice)
- tiesa ar melas klausimo tipas (ang. True/False)
- praleistų žodžių įrašymo klausimo tipas (ang. Fill the Blank)
- vilkti ir palikti klausimo tipas (ang. Drag&Drop)

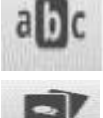

- vilkti ir palikti tekstą klausimo tipas (ang. Drag Text)
- žodžių radimas tekste klausimo tipas (ang. Mark the Words)

- išsišakojančio pasirinkimo klausimo tipas, kai yra nukreipiama pagal pasirinktą atsakymą (ang. *Crossroads*)

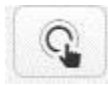

- naršymo taškas leidžia įtraukti aktyvią žymimos srities elementą (ang. *Navigation* 

Hotspot)

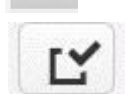

abc

- išskleidus galima pasirinkti kitus interaktyvius elementus (ang. More Elements)

- klausimyno kūrimo įrankis, kuris leidžia įtraukti trumpo atsakymo ir kelių pasirinkimų klausimų rinkinį (angl. *Questionnaire*)

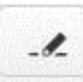

- esė klausimo tipas (ang. Free Text Question)

10. Pasirinkę interaktyvaus elementą, spustelėkite jį įterpimui į vaizdo įrašą ir užpildykite pasirinkto elemento laukus.

6. Display time lauke nurodykite laiką, kada elementas turėtų būti rodomas vaizdo įraše.

## Display time \*

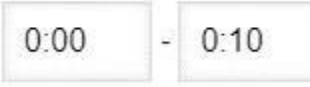

7. Jei norite, jog prieš pasirinkto element rodymą vaizdo įrašas būtų sustabdytas, pažymėkite parinktį *Pause video* (liet. *Stabdyti vaizdo įrašą*)

Pause video

- 8. Jei norite, jog pasirinktas elementas būtų rodomas kaip mygtukas pažymėkite *Display as Button*.
- 9. Jei norite, jog pasirinktas elementas būtų iškart atvaizduojamas ant vaizdo įrašo, pažymėkite *Display as Poster* (numatyta).

Display as

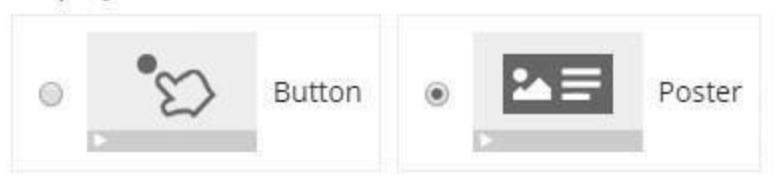

Apibendrinančios užduoties įtraukimas

- 10. Paspauskite redaktoriaus viršuje esantį skirtuką *Step 3. Summary (liet. Žingsnis 3. Apibendrinta užduotis).* Galite įtraukti apibendrintą užduotį, kuri skirta, kad besimokantysis apmąstytų vaizdo įraše pateiktą mokymosi turinį. Apibendrintoje užduotyje yra pateikiami teiginiai, iš kurių vienas yra teisingas.
- 11. Norėdami pateikti užduotį, Summary task lange užpildykite laukus:
  - *Title* (liet. Pavadinimas) įrašykite kuriamos užduoties pavadinimą.

- *Introduction text* lauke įrašykite užduoties aprašymą ir nurodymus besimokantiesiems.
- *Summary* lauke pateikite teiginius. Pirmasis teiginys yra teisingas.
- Jei norite įtraukti daugiau teiginių, spauskite mygtuką Add Statement.

| Pavadinimas*                                                                               |                                           | Cop | y 🕅 Past | e & Replac           |
|--------------------------------------------------------------------------------------------|-------------------------------------------|-----|----------|----------------------|
| Used for searching, reports and copyright                                                  | information                               |     |          |                      |
| Untitled Summary                                                                           |                                           |     |          |                      |
| Introduction text *                                                                        |                                           |     |          |                      |
| Will be displayed above the summary task                                                   | ς.                                        |     |          |                      |
| Choose the correct statement.                                                              |                                           |     |          |                      |
| Summary *                                                                                  |                                           |     | Textual  | Default              |
|                                                                                            |                                           |     | 2        | · ·                  |
| Set of statements  List of statements for the sum Statement                                | mary - the first statement is correct. *  |     |          | © ()                 |
| Set of statements List of statements for the sum Statement                                 | imary - the first statement is correct. * |     |          | © ()                 |
| Set of statements  List of statements for the sum Statement  Statement  Statement          | mary - the first statement is correct. *  |     |          | © ()<br>© ()         |
| Set of statements  List of statements for the sum Statement  Statement  Statement          | imary - the first statement is correct. * |     |          | 8 ()<br>8 ()         |
| Set of statements  List of statements for the sum Statement  Statement  Add statement      | mary - the first statement is correct. *  |     |          | 8 ()<br>8 ()         |
| Set of statements  List of statements for the sum Statement  Statement  Add statement  Tip | mary - the first statement is correct. *  |     |          | 8 ()<br>8 ()<br>8 () |

#### Bookmarks (liet. Žyma) įtraukimas

- 13. Į vaizdo įrašą galite įtraukti *Bookmarks* (liet. Žyma), kurios naudojamos nurodyti vaizdo įrašo temas, išskirti interaktyvumą ar įvykį vaizdo įraše.
- 14. Norėdami įtraukti *Bookmarks*, grįžkite prie *Add Interactions*, paspausdami šį skirtuką redaktoriaus viršuje.

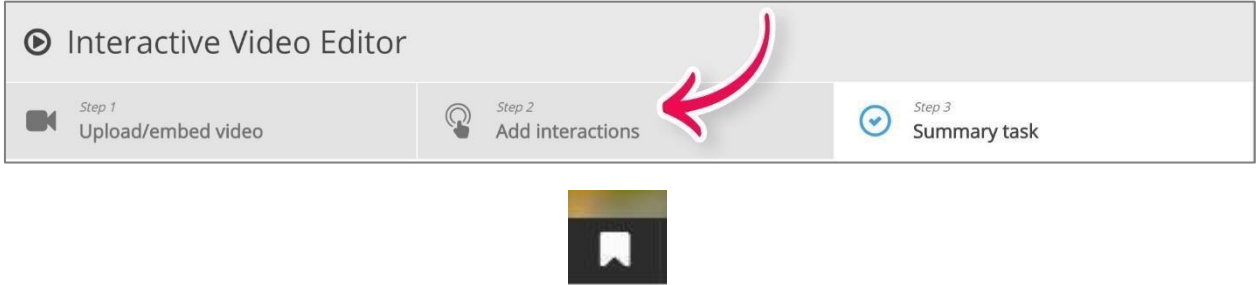

- 15. *Bookmarks* yra rodomos *Bookmarks* meniu , kuris atidaromas paspaudus mygtuką šalia mygtuko *Play*.
- 16. Grojimo takelyje perkelkite grojimo tašką, kur norite pridėti Bookmarks.
- 17. Spauskite mygtuką *Bookmark > Add Bookmark at ...* ir pridėkite žymos pavadinimą. Įrašymui spauskite klaviatūroje *Enter*.

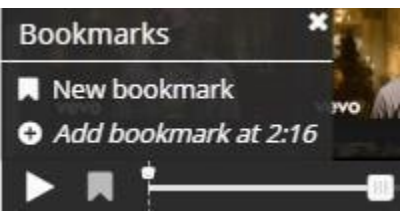

Papildomos parinktys

- 33. Parengus interaktyvų vaizdo įrašą, galima valdyti kitus vaizdo įrašo grojimo parametrus išskleidus *Behaviour settings* ir perrašyti matomą numatytą pristatymo tekstą, atliekant teksto vertimus parinktyje *Text overrides and translations*.
- 34. Išskleidus Behaviour settings galima:
  - Start video at parinktyje galima nurodyti vaizdo įrašo pradžios laiką.
  - Auto-play video pažymėjus, vaizdo įrašas bus pradedamas groti automatiškai.
  - *Show button for rewinding 10 seconds* pažymėjus, bus rodomas atsukimo atgal (10 sek.) mygtukas
  - *Prevent skipping forward in a video* pažymėjus, besimokančiajam bus išjungtas vaizdo įrašo naršymas, t. y. prasukti į priekį nebus galimybės
  - Override "Show Solution" button galima valdyti "Show Solution" (liet. Rodyti sprendimą) mygtuko rodymą: rodoma kiekvienam klausimui atskirai (numatyta), rodoma visiems klausimams (Enabled (liet. Ijungta)), ar išjungta visiems klausimams (Disabled (liet. Išjungta))
  - Override "*Retry*" button galima valdyti mygtuko *Retry* (liet. Kartoti) mygtuko rodymą: rodomas kiekvienam klausimui atskirai (numatyta), rodoma visiems klausimams (*Enabled* (liet. *Ijungta*)), ar išjungta visiems klausimams (*Disabled* (liet. *Išjungta*)).

| Behaviour                       | al settings                                                                                                    |
|---------------------------------|----------------------------------------------------------------------------------------------------|
| Start video                     | at                                                                                                    |
| Enter timecod                   | e in the format M:SS                                                                                                    |
|                                 |                                                                                                    |
| 🗆 Auto-play                     | video                                                                                                    |
| Start playing t                 | he video automatically                                                                                                    |
| Loop the                        | video                                                                                                    |
| Check if video                  | should run in a loop                                                                                                    |
| Override "S                     | how Solution" button                                                                                                    |
| This option de<br>individually. | termines if the "Show Solution" button will be shown for all questions; disabled for all or configured for each question       |
| e .                             | ~                                                                                                    |
| Override "R                     | etry" button                                                                                                    |
| This option de                  | termines if the "Retry" button will be shown for all questions, disabled for all or configured for each question individually. |
|                                 |                                                                                                    |
|                                 |                                                                                                    |
| Start with                      | bookmarks menu open                                                                                                    |
| This function i                 | s not available on iPad when using YouTube as video source.                                                                    |
| Show but                        | ton for rewinding 10 seconds                                                                                                   |
| Prevent s                       | kinning forward in a video                                                                                                    |
| Enabling this o                 | ptions will disable user video navigation through default controls.                                                            |
| Deactivat                       | e sound                                                                                                    |
| Beactivat                       | e sourie                                                                                                    |

35. Keitimų išsaugojimui spauskite įrašomo mygtuką puslapio apačioje.

Kai kurių veiklų kūrimas

1. Pažymėkite žodžius (Mark the Words)

Į turinio lauką suveskite tekstą, pateiktus pasirinkimus atskirkite / ženklu, o teisingą variantą rašykite tarp \*.

Vaikystėje padarome / \*iškrečiame\* daug išdaigų. Nuo mažens reikia taupyti / \*tausoti\* sveikatą. Bepradedant / \*pradedant\* rašyti pasigirsta muzikos garsai. Visame vagone \*girdėjosi\* / skambėjo knarkimas. Toliau seka erdvės

2. Įrašykite tinkamas galūnes/žodžius (*Fill in the Blanks*) Reikiamą įrašyti žodį/galūnę rašykite tarp \* ženklų.

Priėjome išvad\*ą\*, kad rašytojas buvo teisus.

Liucės žodžiai turėjo milžinišk\*ą\* reikšm\*ę\* Liudui.

Mokiniai matys taip:

## Įrašykite žodžių galūnes

| Priėjome išvad              | , kad rašytojas buvo teisus. |
|-----------------------------|------------------------------|
| Jis atstovavo savo laikotar | p .                          |

3. Taip/ne (True/falshe)

Parašę sakinį pažymėkite, ar jame yra klaidų, ar jis taisyklingas.

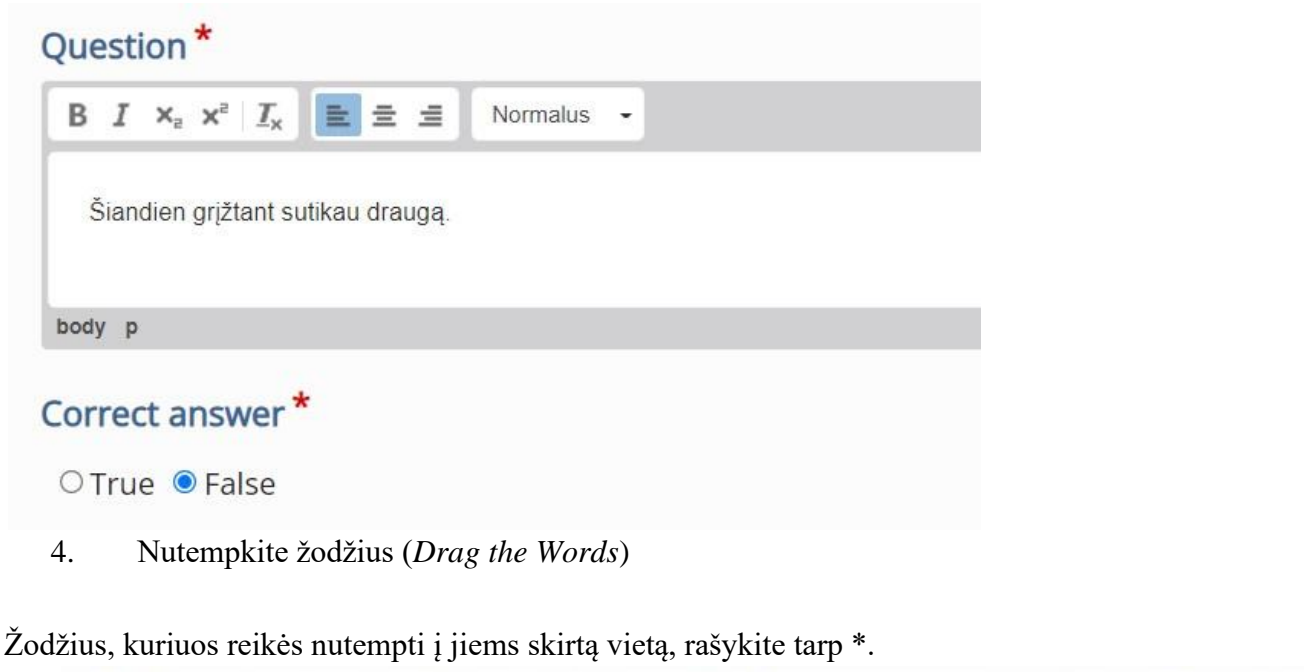

\*Dirbant\* tėvui kiti žiūrėjo. \*Dirbdamas\* nesidairyk į šalis.

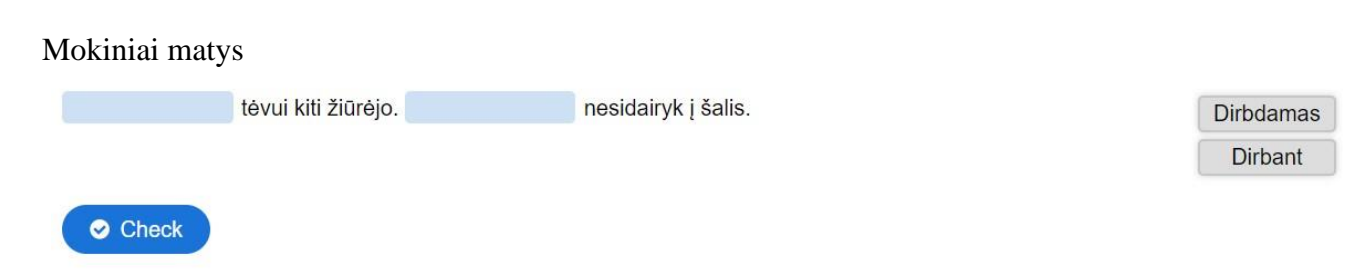

Jeigu žodžių reikia daugiau ir jie netinka jokiame sakinyje, duokite likusius žodžius sudėti tam tikra tvarka, pvz, pagal abėcėlę.

Išsaugojimas ir paskelbimas

Sukūrę bet kokio tipo užduotį išsaugokite ją paspausdami dešinėje viršuje esantį mygtuką Create

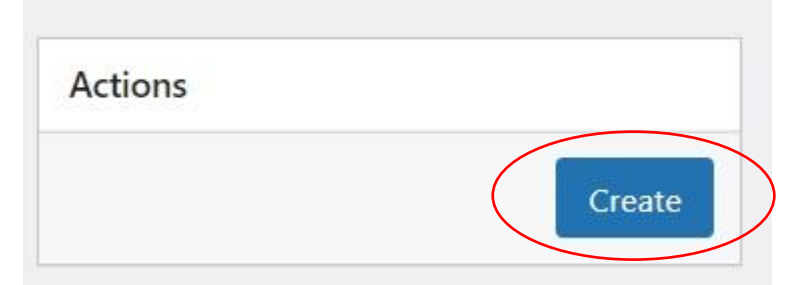

Jį paspaudus atsiranda nuoroda, kurią reikia nusikopijuoti

[h5p id="14"]

Tada einame i Irašai ir renkamės Kurti naują.

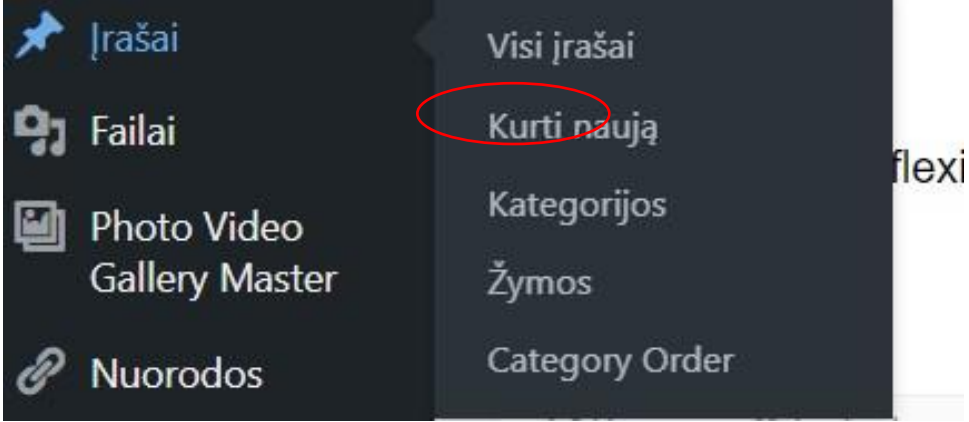

Kurkite kaip įprastai, tik po pavadinimu įklijuokite nukopijuotą nuorodą. Nepamirškite nustatyti kategorijos, pažymėkite, kad tai yra interaktyvus turinys.

# Pridėti pavadinimą

[h5p id="14"]